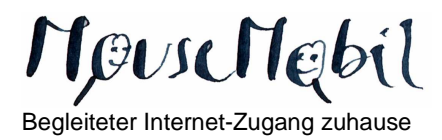

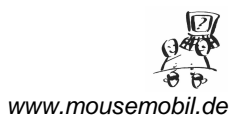

## Informationssuche im Internet: Erste Schritte

Nach dem Einschalten des Rechners finden Sie in der Regel auf dem Monitor (**"Desktop"**) ein blaues **"e"**: das Symbol des Microsoft Internet-Explorers. Der Microsoft Internet Explorer ist eine Anwendung, mit der sich Seiten im Internet betrachten lassen.

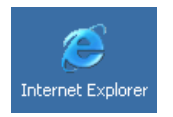

Nach einem Doppelklick auf das blaue Symbol des **"Internet Explorers"** öffnet sich ein Fenster, wo Sie die Möglichkeit haben, Internetseiten gezielt aufzurufen. In diesem Beispiel ist eine Seite unter der Adresse "www.mousemobil.de" aufgerufen worden.

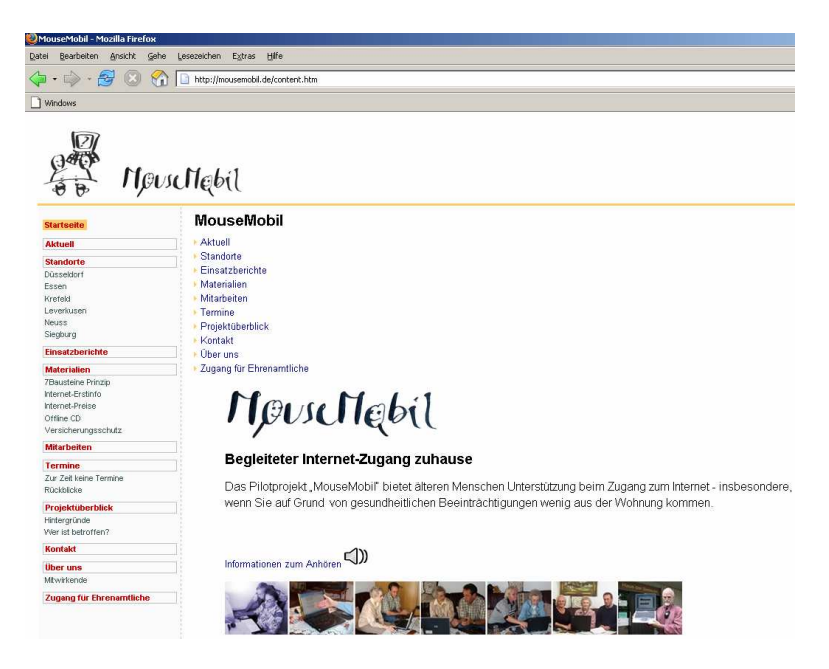

## ... wenn Ihnen eine Internetadresse bekannt ist:

- 1. Führen Sie den Mauspfeil auf die Adresszeile des "Internet Explorers" und klicken Sie dann mit der linken Maustaste. Jetzt die Maus loslassen die alte Adresse ist blau markiert und lässt sich mit einer neuen Adresseneingabe mit der Tastatur überschreiben.
- 2. Nach dem Eintippen der neuen Adresse drücken Sie die "Eingabetaste".

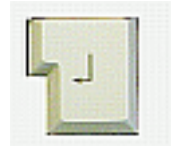

Kurz darauf erscheint (meist) die gewünschte Seite.

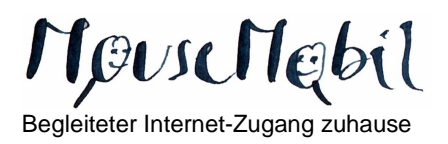

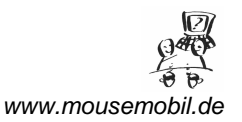

3. Auf den meisten Internetseiten finden Sie Verknüpfungen ("Links") zu anderen. Solche Verknüpfungen sind meistens unterstrichen. Fährt man mit der Maus darüber, "wird" der Pfeil zu einer Hand. Mit einem Klick auf die linke Maustaste rufen Sie die neue Seite auf. Möchten Sie die Seite verlassen, tippen Sie einfach eine neue Adresse in die Adresszeile ein.

## Adressen erraten

Wenn Sie zu einem Thema keine Internetadressen kennen, hilft manchmal Ausprobieren. Suchen Sie z.B. Informationen über Düsseldorf, geben Sie <u>www.duesseldorf.de</u> in die Adresszeile ein. Diese Vorgehensweise funktioniert inzwischen bei fast allen Städten. Dasselbe gilt für große Firmen (<u>www.quelle.de</u>). Sucht man Informationen zu Gesundheitsthemen, kann man z.B. <u>www.gesundheit.de</u> ausprobieren.

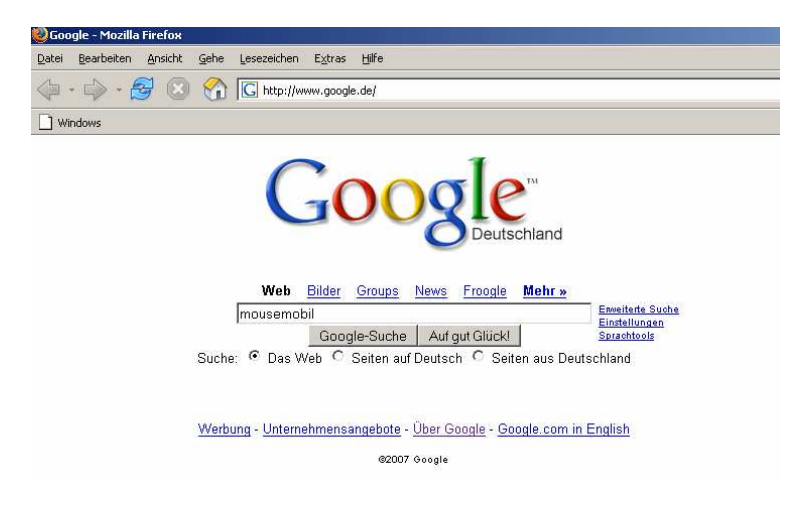

## Gezielte Suche mit Hilfe einer "Suchmaschine"

Eine Suchmaschine ist nichts anderes als eine normale Webseite, über die Sie das Internet nach Stichworten durchsuchen lassen können. Wenn Sie zum Beispiel <u>www.google.de</u> in die Adresszeile eintippen und die Eingabetaste drücken, gelangen Sie zu der oben dargestellten "Suchmaschine". Das besondere auf dieser Seite: ein neues Eingabefeld für Ihre Suchanfrage. Der Cursor blinkt bereits in der Regel in dem richtigen Eingabefeld – ansonsten mit der Maus in das Eingabefeld "klicken" (wo im Bild oben "mousemobil" steht). Dort können Sie nun beliebig viele Stichworte eingeben (dazwischen ein Leerzeichen eingeben). Danach drücken Sie die Eingabetaste. Sie erhalten dann eine Liste mit Webseiten, auf denen alle eingegebenen Begriffe vorkommen. Je mehr Begriffe Sie eingeben, desto gezielt finden Sie meist, was Sie suchen. Bei der Vielzahl an Internetseiten werden Sie vielleicht nicht immer auf Anhieb fündig. Mit etwas Übung werden Sie immer schneller gewünschte Informationen finden.

Hintergrundinformationen und Tipps zur schnellen Suche im Internet finden Sie auch hier: <u>www.sol-dw.de/Suchstrategienvermitteln.html</u>